# FindITネットワーク管理によるネットワークデ バイスの最新バージョンへのアップグレード

#### 目的

ファームウェアは、ネットワークデバイスの動作と機能を制御するプログラムです。デバイ スが機能するために、プログラムコードとデータが格納されたソフトウェアとハードウェア の組み合わせです。新しいファームウェアリリースには、ネットワークデバイス向けの高度 な機能があります。ネットワークデバイスのファームウェアバージョンを更新し、セキュリ ティの強化、新機能、バグ修正、パフォーマンスアップグレードなどの最新のリリースやテ クノロジーを最新の状態に保ちます。

ネットワークデバイスのパフォーマンスは、アップグレードされたソフトウェアやファーム ウェアで使用すると向上します。このプロセスは、次の場合にも必要です。

- ・デバイスで頻繁なネットワーク切断や断続的な接続
- 接続が遅い

この記事では、FindITネットワークプローブを使用して、個々またはすべてのネットワーク デバイスのファームウェアをアップグレードする方法について説明します。

## 該当するデバイス

- FindITネットワークプローブ
- ・Cisco Small Business 100 ~ 500シリーズ

### [Software Version]

• 1.1

## **Upgrade Firmware**

FindIT Network Probeは、ネットワーク内のデバイスに利用可能なファームウェア更新が存在する場合に通知し、管理GUIの一部の領域でデバイスに対して**Update Firmwareアイコン** が表示されます。

<u>すべてのネットワークデバイスのファームウェアのアップグレード</u>

<u>個々のネットワークデバイスのファームウェアのアップグレード</u>

#### <u>すべてのネットワークデバイスのファームウェアのアップグレード</u>

ステップ1:プローブの管理GUIにログインし、ナビゲーションペインから**Discovery**を選択します。

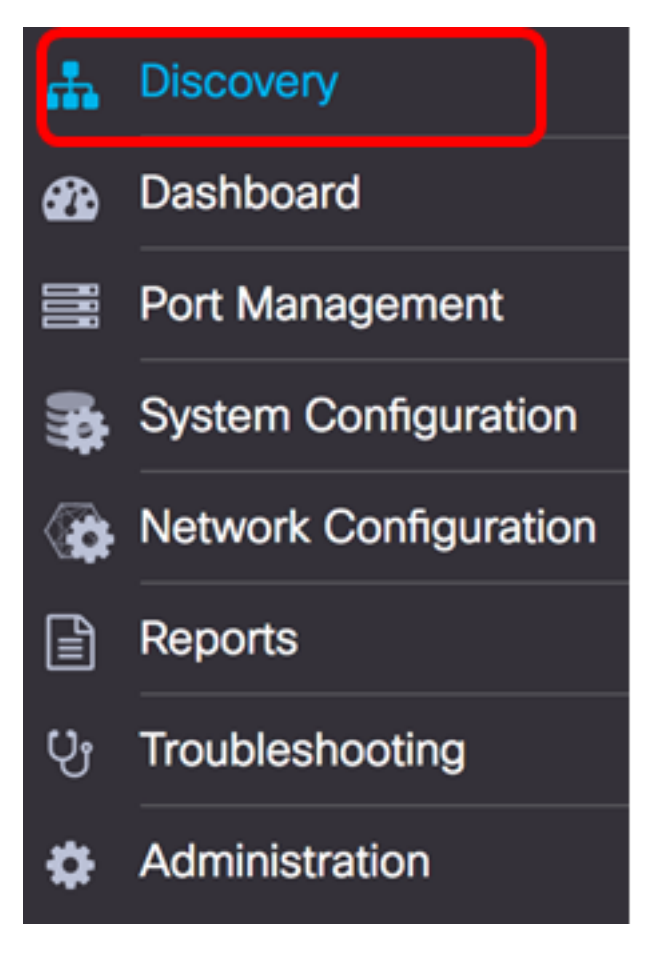

ステップ2:[Actions]ドロップダウンリスト**をクリック**し、[**Upgrade Firmware**]をクリ**ックし** ます。

| FindIT Network Probe |           |                      |  |                                                                                                    |  |  |  |
|----------------------|-----------|----------------------|--|----------------------------------------------------------------------------------------------------|--|--|--|
| Topology             | Inventory | Floor Plan 2 Refrest |  | 🗲 Actions 🗸                                                                                                    |  |  |  |
| + _                  |           |                      |  | <ul> <li>Upload to CAA</li> <li>Backup Configurations</li> <li>Upgrade Firmware</li> <li>Save Running Configurations</li> <li>Delete offline devices</li> </ul> |  |  |  |

FindITネットワークプローブは、利用可能なアップデートがインストールされた各デバイス に対して、シスコのWebサイトから必要なファームウェアをダウンロードし、各アップデー トを各デバイスに適用します。

ステップ3:(オプション)ヘッダーツールバーの右上にある[Task Status]アイコンをクリッ クして、アップグレードの進行状況を確認します。その後、プロセスの一部として各デバイ スがリブートします。

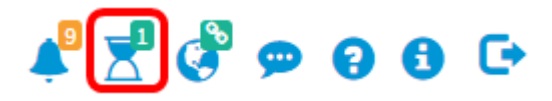

これで、FindIT Network Probeを使用して、ネットワーク内のすべてのデバイスのファーム ウェアを正常にアップグレードできました。

<u>個々のネットワークデバイスのファームウェアのアップグレード</u>

ネットワーク上の単一のCisco SMBデバイスをアップグレードするには、次のオプションから選択します。

<u>ファームウェアを最新のバージョンにアップグレード</u>

<u>ローカルからのアップグレード</u>

<u>アップグレード firmware 最新の</u>

ステップ1:プローブの管理GUIにログインし、トポロジマップのデバイスをクリックします。

注:この例では、SG350Xスイッチが選択されています。

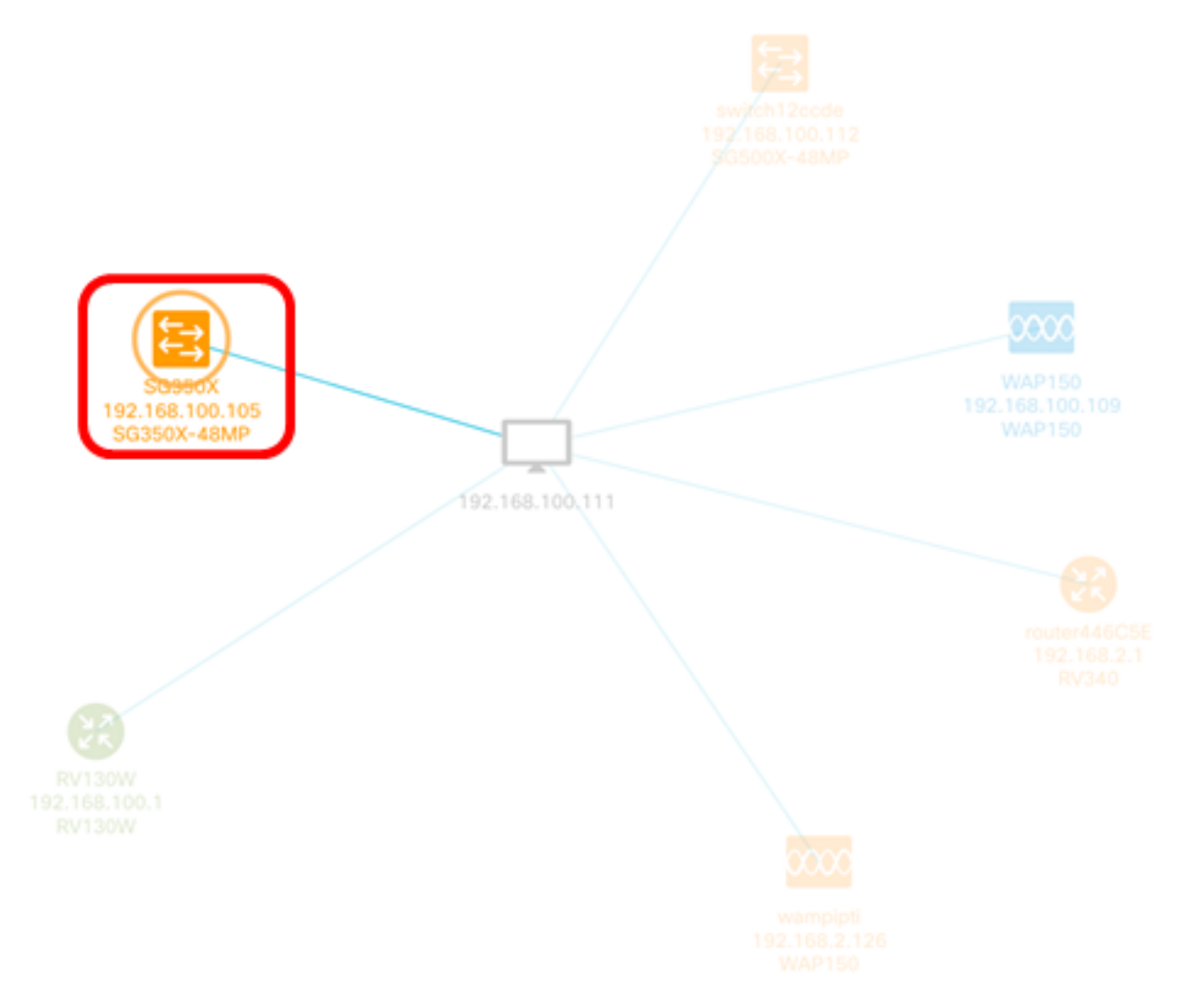

ステップ2:[基本情報(Basic Information)]パネルで、[アクション(Actions)]タブを**クリック**し ます。この例では、SG350Xの現在のファームウェアバージョンは2.2.8.4で、使用可能な最 新のファームウェアはバージョン2.3.0.130です。

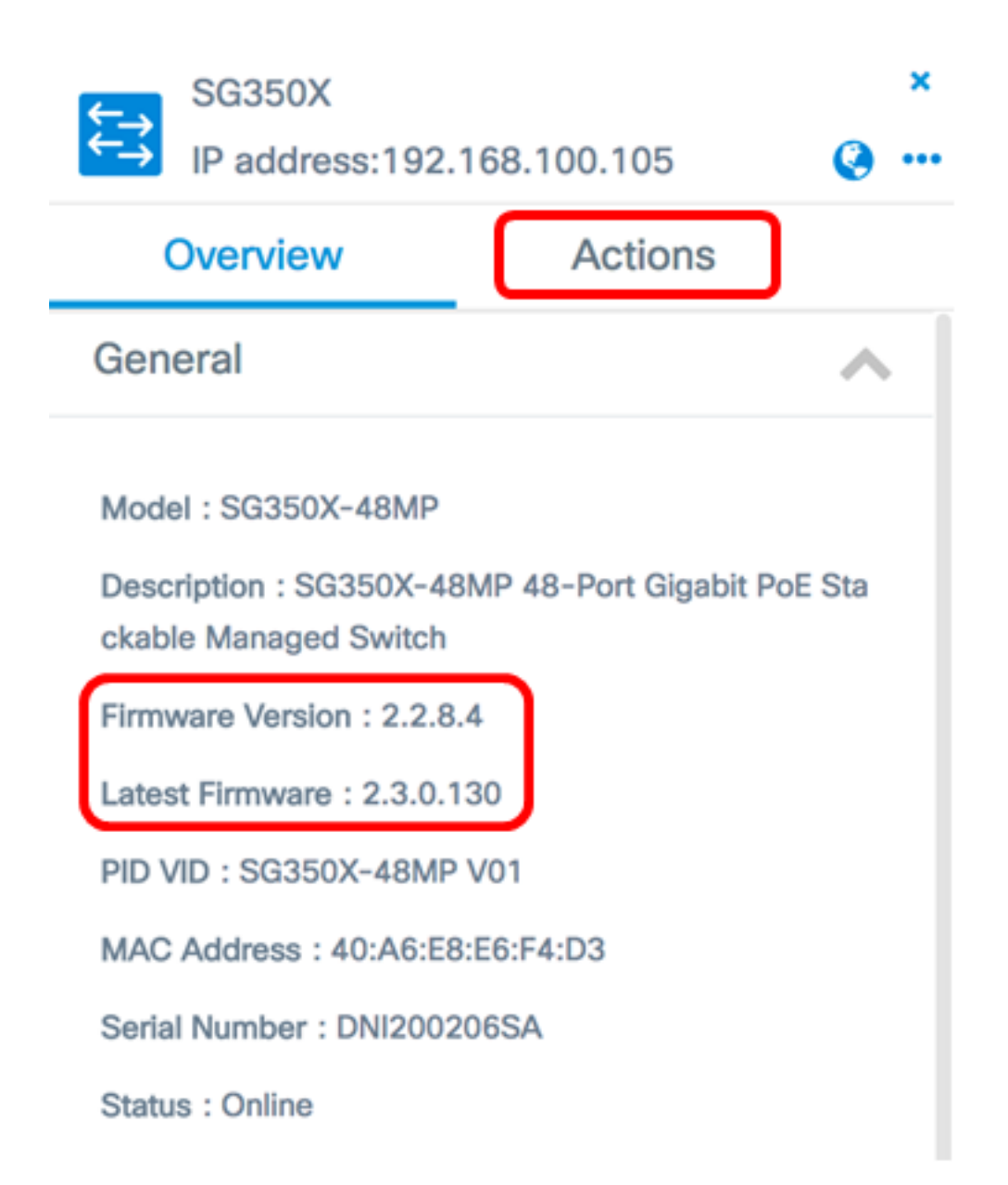

ステップ3:[Upgrade firmware to latest]をクリックします。

**注**:デバイスファームウェアがすでに最新バージョンであることがFindITネットワークプロ ーブで検出された場合、このボタンはグレー表示されます。

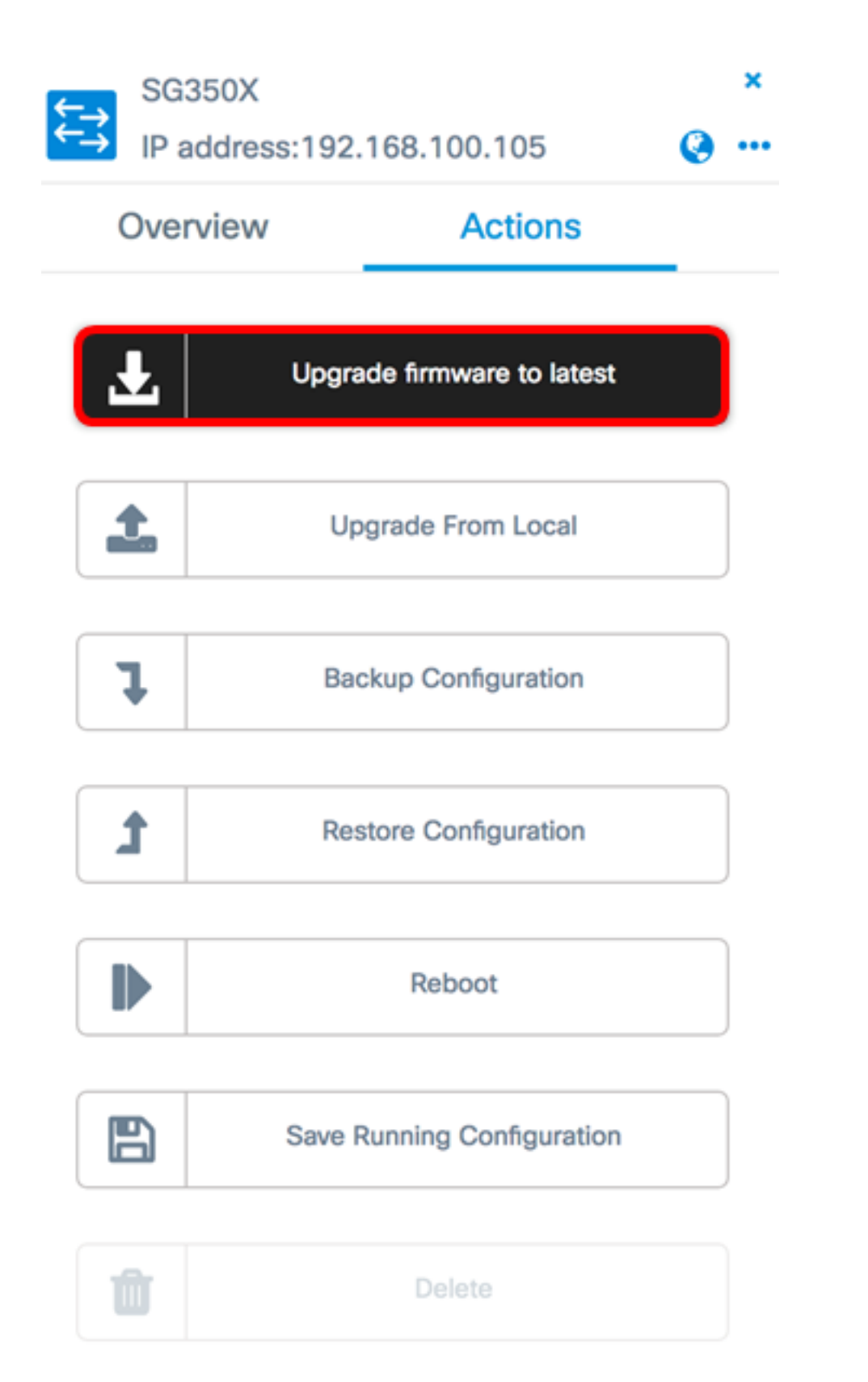

FindITネットワークプローブは、シスコのWebサイトから必要なファームウェアをダウンロ ードし、デバイスにアップデートを適用します。

ステップ4:(オプション)ヘッダーツールバーの右上にある[**Task Status**]アイコンをクリックして、アップグレードの進行状況を確認します。

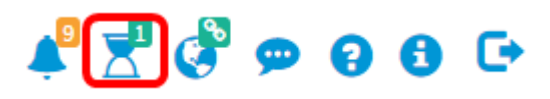

その後、デバイスはプロセスの一部としてリブートします。

<u>ローカルからのアップグレード</u>

指定したファームウェアをコンピュータにダウンロードし、デバイスに手動でアップロード することで、ネットワークデバイスファームウェアを手動で更新できます。

**重要**:先に進む前に、「<u>Cisco Download Software</u>」ページからアップグレードするデバイ スの指定されたファームウェアを必ずダウンロードし、コンピュータに保存します。

ステップ1:基本情報パネルのUpgrade From Localをクリックします。

| SG350X<br>IP address:192.168.100.105 |        |                 |         |  | ×<br> |
|--------------------------------------|--------|-----------------|---------|--|-------|
| Overv                                | view   | Actions         |         |  |       |
|                                      | Upgra  | ade firmware to | latest  |  |       |
| <b>1</b>                             | Up     | ograde From Lo  | cal     |  |       |
| 7                                    | Ba     | ckup Configura  | tion    |  |       |
| t                                    | Re     | store Configura | tion    |  |       |
|                                      |        | Reboot          |         |  |       |
|                                      | Save I | Running Config  | uration |  |       |
| Û                                    |        | Delete          |         |  |       |

ステップ2:ファイルをロードするには、指定したファームウェアファイルをポップアップ ウィンドウでドラッグアンドドロップするか、ウィンドウ内の任意の場所をクリックして、 コンピュータからファイルを見つけます。

注:この例では、ウィンドウをクリックしてファイルを探します。

Apply Firmware Upgrade from Local for device SG350X

Drag and drop file here, or click to select from the filesystem

The maximum file size is 100M. Click close button to cancel uploading file.

ステップ3:ファイルを選択し、[開く]をクリックします。 🕆 🖸 🔍 Search 0 Name Da WAP361 WAP150 1.1.0.5.tar Ye image\_tesla\_Sx250-350\_Sx350X-550X\_2.3.0.130.bin Ju Southernoise States and States and States Jul backup-2017-07-12-11-06-29GMT.zip Jul 2017-07-07\_1349-1.png Jul 2017-07-07\_1349.png Jul == 2017-07-07\_1348.png Jul 0 Format: All Files Cancel Open

注:この例では、バージョン2.3.0.130.binのファームウェアファイルが使用されています。

ステップ4:(オプション)アップグレードが成功したことを示す通知が表示されます。 [Close] をクリックします。

Apply

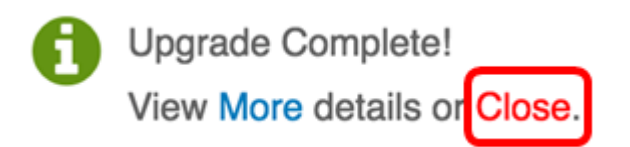

#### アップグレードファームウェアの確認

ステップ1:アップグレードされたファームウェアバージョンを確認するには、トポロジマ ップのデバイスをクリックします。

注:この例では、SG350Xスイッチが選択されています。

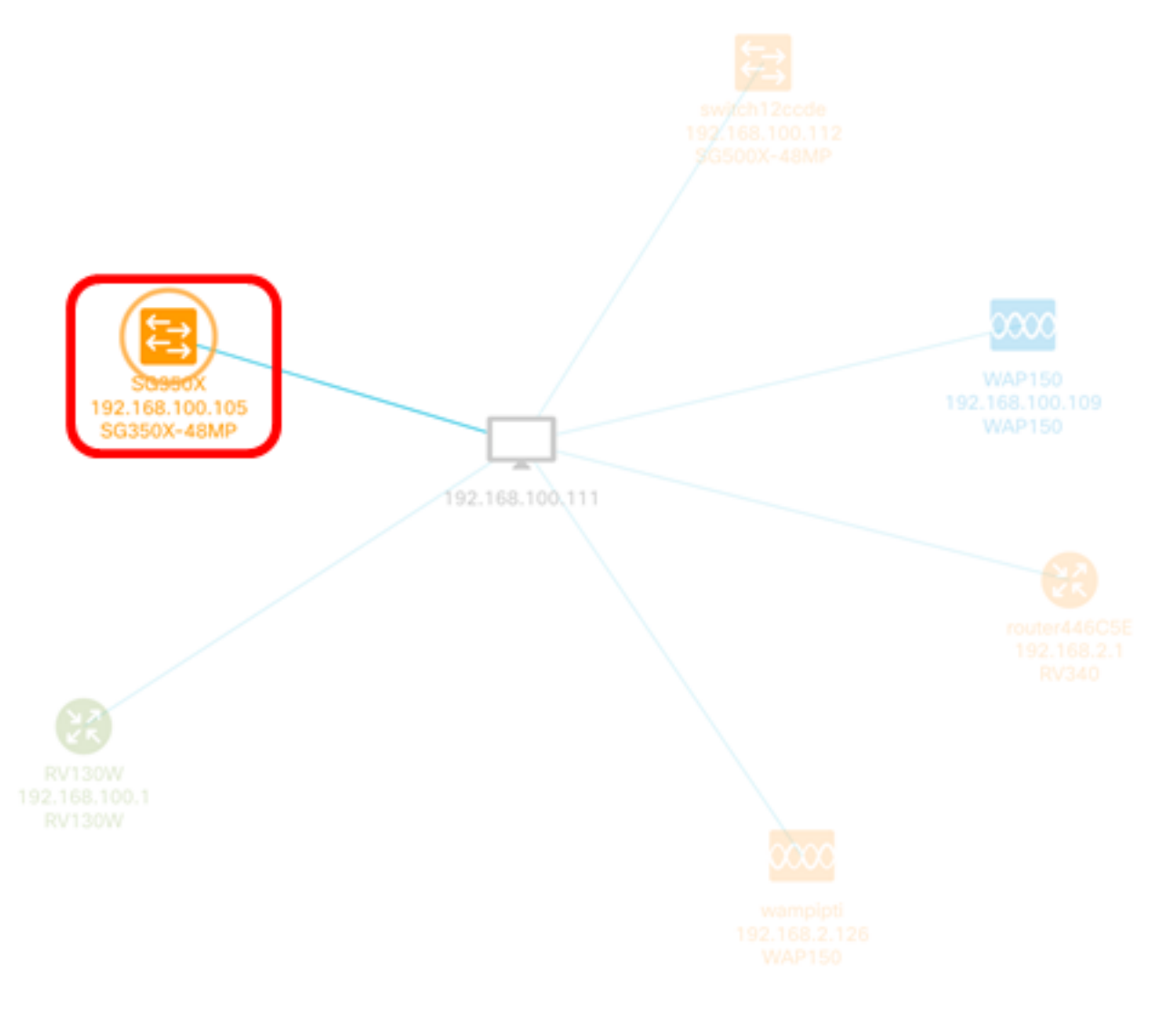

[基本情報]パネルの[概要]ページに、デバイスの現在のファームウェアバージョンが表示されます。

SG350X

⇇⇉

IP address:192.168.100.105

a ..

×

| Overview                                                                   | Actions |  |  |  |
|----------------------------------------------------------------------------|---------|--|--|--|
| General                                                                    | ~       |  |  |  |
|                                                                            |         |  |  |  |
| Model : SG350X-48MP                                                        |         |  |  |  |
| Description : SG350X-48MP 48-Port Gigabit PoE Sta<br>ckable Managed Switch |         |  |  |  |
| Firmware Version : 2.3.0.130                                               |         |  |  |  |
| PID VID : SG350X-48MP V01                                                  |         |  |  |  |
| MAC Address : 40:A6:E8:E6:F4:D3                                            |         |  |  |  |
| Serial Number : DNI200206SA                                                |         |  |  |  |
| Status : Online                                                            |         |  |  |  |

これで、FindITネットワークプローブを使用してデバイスのファームウェアを正常にアップ グレードできました。